## **Industry Registration**

For registration of industries, enter the URL <u>http://cicg.investodisha.org/</u> in the browser to view the following page-

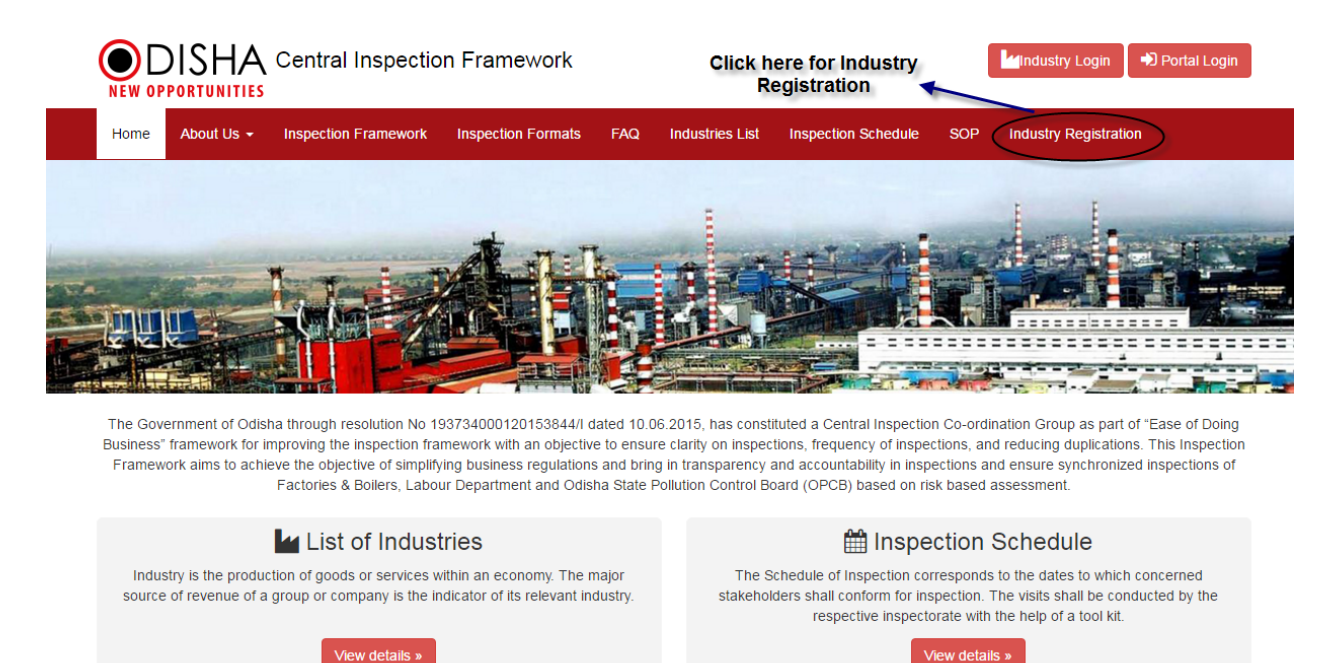

For registering an industry, click the **Industry Registration** link (as highlighted above) to display the following page-

|          | DISHA              | Central Inspectio          | n Framework              |             |                 |                     |     | Industry Login 🕩 Portal L | ogin |
|----------|--------------------|----------------------------|--------------------------|-------------|-----------------|---------------------|-----|---------------------------|------|
| Home     | About Us 👻         | Inspection Framework       | Inspection Formats       | FAQ         | Industries List | Inspection Schedule | SOP | Industry Registration     |      |
| 📸 / Inc  | lustry Registratio | n                          |                          |             |                 |                     |     |                           |      |
| Indust   | ry Registr         | ation                      |                          |             |                 |                     |     |                           |      |
| Note:    | Kindly search yo   | ur industry name by select | ng the option given belo | w, lf not f | ound click here |                     |     |                           |      |
| District | * : -Se            | lect- 🔻                    | Block :Select            |             | •               |                     |     |                           |      |
| Industry | Name : -Sele       | ect                        |                          |             | ▼               |                     |     |                           |      |

Here, for the options provided to search for the industry names that are already available, select the name of the District, Block and Industry Name from the respective fields.

| DISHA Central Inspection Framework       Image: Central Inspection Framework         NEW OPPORTUNITIES       Portal Login |             |          |                          |                 |            |             |                 |                     |     |                      |    |
|----------------------------------------------------------------------------------------------------|-------------|----------|--------------------------|-----------------|------------|-------------|-----------------|---------------------|-----|----------------------|----|
| Home                                                                                                    | About U     | s 🕶      | Inspection Framework     | Inspection      | Formats    | FAQ         | Industries List | Inspection Schedule | SOP | Industry Registratio | in |
| 🎢 / Indu                                                                                                    | istry Regis | stration | 1                        |                 |            |             |                 |                     |     |                      |    |
| ndustr                                                                                                    | y Reg       | istra    | ation                    |                 |            |             |                 |                     |     |                      |    |
| Note: k                                                                                                    | Kindly sear | ch you   | r industry name by selec | ting the option | given belo | w, If not f | ound click here |                     |     |                      |    |
| District *                                                                                                    |             | Angu     | 11                       | Block :         | -Select-   |             | T               |                     |     |                      |    |
| Industry N                                                                                                    | Name :      | -Select  | t-                       |                 |            |             |                 |                     |     |                      |    |
|                                                                                                    |             | jil      |                          |                 |            |             | ٩               |                     |     |                      |    |
|                                                                                                    |             | M/S JI   | INDAL INDIA THERMAL P    | OWER LTD        |            |             |                 |                     |     |                      |    |
|                                                                                                    |             | WI/S JI  | INDAL STEEL AND POWE     | K LID           |            |             |                 |                     |     |                      |    |

a. For an existing industry wherein having a valid mobile number and/or mail id-

| DISHA Central Inspection Framework         NEW OPPORTUNITIES |                 |                               |                          |              |                 |                     |     |                       |  |  |  |  |
|--------------------------------------------------------------|-----------------|-------------------------------|--------------------------|--------------|-----------------|---------------------|-----|-----------------------|--|--|--|--|
| Home                                                         | About Us 👻      | Inspection Framework          | Inspection Formats       | FAQ          | Industries List | Inspection Schedule | SOP | Industry Registration |  |  |  |  |
| 眷 / Indu                                                     | istry Registrat | ion                           |                          |              |                 |                     |     |                       |  |  |  |  |
| Industr                                                      | y Regist        | ration                        |                          |              |                 |                     |     |                       |  |  |  |  |
| Note: K                                                      | Kindly search y | your industry name by selecti | ng the option given belo | ow, If not f | ound click here |                     |     |                       |  |  |  |  |
| District *                                                   | : AI            | ngul 🔻                        | Block : -Select-         |              | ¥               |                     |     |                       |  |  |  |  |
| Industry N                                                   | Name : Se       | lect-                         |                          |              |                 |                     |     |                       |  |  |  |  |
|                                                              | Ka<br>M/s       | S KALINGA GUEST HOUSE A       | ND RESORTS               |              | ٩               |                     |     |                       |  |  |  |  |

Here select the name of the District from the drop down list for which the industry is to be registered.

Enter the industry initials in the space provided in the Industry Name space provided to populate the names of the industry for the district selected.

On selecting the industry, the details of the respective industry and its contact is displayed as shown below-

| NEW OP                            | <b>PORTUNITIES</b> | Cer     | itral Inspecti      | on Framework               |                         |                  |                     |     | Industry Login Portal Log |  |
|-----------------------------------|--------------------|---------|---------------------|----------------------------|-------------------------|------------------|---------------------|-----|---------------------------|--|
| Home                              | About Us 👻         | Insp    | ection Framework    | Inspection Formats         | FAQ                     | Industries List  | Inspection Schedule | S   | OP Industry Registration  |  |
| 脊 / Indi                          | ustry Registration | I       |                     |                            |                         |                  |                     |     |                           |  |
| ndusti                            | ry Registra        | atio    | n                   |                            |                         |                  |                     |     |                           |  |
| Note:                             | Kindly search you  | ır indu | istry name by selec | ting the option given belo | w, If not 1             | found click here |                     |     |                           |  |
| District *                        | : Angu             | u       |                     | Block : -Select-           |                         | ¥                |                     |     |                           |  |
| Industry                          | Name : M/S K       | ALING   | A GUEST HOUSE       | AND RESORTS                |                         | •                |                     |     |                           |  |
| dustry                            | Details            |         |                     |                            |                         |                  |                     |     |                           |  |
| ndustry N                         | Name               |         |                     | M/S KALINGA GUEST HC       | USE AN                  | D RESORTS        |                     |     |                           |  |
| Sector                            |                    |         |                     | Steel, Iron & Ferro Alloys |                         |                  |                     | Ti  | in No : NA                |  |
| ontact                            | Details            |         |                     |                            |                         |                  |                     |     |                           |  |
| District                          |                    |         | Angul               |                            | в                       | lock             |                     |     | Anugul                    |  |
| Contact Person : SATYABRATA SWAIN |                    |         |                     | С                          | Office Telephone No : / |                  |                     | NA  |                           |  |
| Mobile No                         | 0                  | :       | 94****2381          |                            | E                       | mail Id          |                     | : ( | kal******gmail.com        |  |
|                                   |                    |         |                     |                            |                         |                  |                     |     |                           |  |

In case the Mobile Number and Email Id of the respective industry is available (as highlighted above), then click the Generate OTP button to generate the one time password.

This OTP is sent to the mobile number and mail id of the user as provided.

| ome About Us 👻                                                                                      | Inspection Frame | vork    | Inspection Formats      | FAQ            | Industries List     | Inspection Schedule | SO                 | P Industry Registrati | on |  |  |  |
|----------------------------------------------------------------------------------------------------|------------------|---------|-------------------------|----------------|---------------------|---------------------|--------------------|-----------------------|----|--|--|--|
| / Industry Registration                                                                             |                  |         |                         |                |                     |                     |                    |                       |    |  |  |  |
| ndustry Registration                                                                                |                  |         |                         |                |                     |                     |                    |                       |    |  |  |  |
| Note: Kindly search your industry name by selecting the option given below, If not found click here |                  |         |                         |                |                     |                     |                    |                       |    |  |  |  |
| District * : Angul  Block : -Select-                                                                |                  |         |                         |                |                     |                     |                    |                       |    |  |  |  |
| Industry Name : M/S KALINGA GUEST HOUSE AND RESORTS                                                 |                  |         |                         |                |                     |                     |                    |                       |    |  |  |  |
| dustry Details                                                                                      |                  |         |                         |                |                     |                     |                    |                       |    |  |  |  |
| dustry Name                                                                                         |                  | : M/S   | KALINGA GUEST H         | OUSE AN        | D RESORTS           |                     |                    |                       |    |  |  |  |
| ector                                                                                               |                  | : Stee  | el, Iron & Ferro Alloys | 3              |                     |                     | Tin                | No                    | NA |  |  |  |
| ontact Details                                                                                      |                  |         |                         |                |                     |                     |                    |                       |    |  |  |  |
| istrict                                                                                             | : Angul          |         |                         | B              | Block               |                     |                    | Anugul                |    |  |  |  |
| ontact Person                                                                                       | : SATYABRAT      | A SWAIN | I.                      | C              | Office Telephone No |                     |                    | NA                    |    |  |  |  |
| obile No                                                                                            | : 94****2381     |         | E                       | Email Id : kal |                     |                     | kal******gmail.com |                       |    |  |  |  |
| ddress                                                                                              | : AT/PO-KULA     | D,PS.NA | ALCO NAGAR, PLOT        | NO-1/A,1/      | /A/1,INDUSTRIAL E   | STATE ANUGUL        |                    |                       |    |  |  |  |
|                                                                                                    |                  |         |                         |                |                     |                     |                    |                       |    |  |  |  |

The user has to enter the OTP received in the textbox provided and click the Submit button. On doing so, the industry user receives the login credentials.

In case, OTP is not yet received, then click the Resend button to repeat the process.

## b. For an industry having no mobile number and/or E-mail id or having an invalid mobile number & E-mail id-

Select the District and Industry name from the respective drop down list.

Enter the industry initials in the space provided in the Industry Name space provided to populate the names of the industry for the district selected.

On selecting the industry, the details of the respective industry and its contact is displayed as shown below-

| Home About Us - Inspection F           | ramework       | Inspection Formats        | FAQ         | Industries List Inspection Schedule                                                                                                    | SOP   | Industry Registration |
|----------------------------------------|----------------|---------------------------|-------------|----------------------------------------------------------------------------------------------------|-------|-----------------------|
| 🎢 / Industry Registration              |                |                           |             |                                                                                                    |       |                       |
| ndustry Registration                   |                |                           |             |                                                                                                    |       |                       |
| Note: Kindly search your industry nat  | ne by selectir | g the option given belov  | /, If not f | ound click here                                                                                                    |       |                       |
| District * : Angul                     | •              | Block : -Select-          |             | T                                                                                                    |       |                       |
| Industry Name : Praxair India (P) Ltd. |                |                           |             | Ŧ                                                                                                    |       |                       |
| ndustry Details                        |                |                           |             |                                                                                                    |       |                       |
| Industry Name                          |                | Praxair India (P) Ltd.,   |             |                                                                                                    |       |                       |
| Sector                                 |                | Steel, Iron & Ferro Alloy | s           |                                                                                                    | Tin N | io : NA               |
| Contact Details                        |                |                           |             |                                                                                                    |       |                       |
| District                               |                | : Angul                   |             | Block                                                                                                    |       | : NA                  |
| Contact Person                         |                | : NA                      |             | Office Telephone No                                                                                                    |       | : NA                  |
| Mobile No                              |                | NA                        |             | Email Id                                                                                                    |       | (NA)                  |
|                                        |                | . Caradhanur Ann          | I Diet A    | and the second second se |       |                       |

Here for the industry name selected, the Mobile No. and Email Id is not available.

| Home       | About Us 👻         | Inspecti    | on Framework  | Inspection Formats          | FAQ         | Industries List   | Inspection Schedule | SOF | Industry Registration |    |
|------------|--------------------|-------------|---------------|-----------------------------|-------------|-------------------|---------------------|-----|-----------------------|----|
| Y Indu     | ustry Registration | n           |               |                             |             |                   |                     |     |                       |    |
| idusti     | ry Registra        | ation       |               |                             |             |                   |                     |     |                       |    |
| Note:      | Kindly search yo   | ur industry | name by selec | ting the option given belo  | ow, If not  | found click here  |                     |     |                       |    |
| District * | : Ang              | ul          |               | Block : -Select-            |             | T                 |                     |     |                       |    |
| ndustry    | Name : M/S I       | DL EXPLO    | SIVES LTD     |                             |             | •                 |                     |     |                       |    |
| dustry     | Details            |             |               |                             |             |                   |                     |     |                       |    |
| ndustry N  | Name               |             | :             | M/S IDL EXPLOSIVES          | LTD         |                   |                     |     |                       |    |
| Sector     |                    |             | :             | Steel, Iron & Ferro Allo    | ys          |                   |                     | Ti  | i No :                | NA |
| ontact     | Details            |             |               |                             |             |                   |                     |     |                       |    |
| District   |                    | :           | Angul         |                             |             | Block             |                     | :   | Talcher               |    |
| Contact F  | Person             | :           | ALOK KUMA     | R PATEL                     |             | Office Telephone  | No                  | :   | NA                    |    |
| Aobile No  | 0                  | :           | 941****090    | >                           |             | Email Id          |                     | 1   | akl****@idlind.com    | >  |
|            |                    |             | Plot-13814 I  | dco Industrial Estate Talci | ner / B-II. | Lingarai Township | Talcher             |     |                       |    |

Here for the industry name selected, the Mobile No. and Email Id is not valid.

In such case, click the **Click here** (as highlighted above) option which redirects the user to the following screen-

| Home About Us - Inspe         | ction Framework Inspection Format              | is FAQ Industries List  | Inspection Schedule SOP      | Industry Registration |
|-------------------------------|------------------------------------------------|-------------------------|------------------------------|-----------------------|
| 倄 / Industry Request Form     |                                                |                         |                              |                       |
| District *                    | Jharsuguda 🔻                                   | Block * :               | Jharsuguda 🔻                 |                       |
| Industry Name *               | M/S EASTERN ECOTECH C(                         | Sector * :              | Steel, Iron & Ferro Alloys 🔹 |                       |
| Category *                    | MSME V                                         | EM-II Number*           |                              |                       |
| Investment Amount(in Crore) * | Large                                          | Udyog Aadhaar * :       |                              |                       |
| Tin No *                      | :                                              | PAN Number *            |                              |                       |
| Contact Person *              | : N C AUSH                                     | Office Telephone No * : |                              |                       |
| Mobile No *                   | 9337437002                                     | Alternative Mobile No.  |                              |                       |
| Email Id *                    | : NA                                           | Alternative Email Id    |                              |                       |
| Address *                     | SHED NO- B/4 , INDUSTRIAL<br>ESTATE JHARSUGUDA | Remarks (If any) :      | Maximum 500 characters       |                       |
|                               | Submit Reset                                   |                         |                              |                       |

- The name of the <u>District,Block</u> and <u>Industry</u> remains default for the login user along with the Sector name.
- Select the <u>Category</u> of the industry from the drop down list either as **MSME** or **Large**.
  - If industry category is selected to be **MSME**, then provide the EM-II Number as shown in the screen below-

| Home About Us - Ins           | spection | on Framework                                                | Inspection Format                | s FAQ       | Industries L | ₋ist | Inspection Schedule       | SOP   | Industry Registration |  |  |
|-------------------------------|----------|-------------------------------------------------------------|----------------------------------|-------------|--------------|------|---------------------------|-------|-----------------------|--|--|
| 眷 / Industry Request Form     |          |                                                             |                                  |             |              |      |                           |       |                       |  |  |
| District *                    | :        | Angul                                                       | Ŧ                                | Block *     |              | :    | Anugul                    | •     |                       |  |  |
| Industry Name *               | 1        | M/S UNITED E                                                |                                  | Sector *    |              | :    | Steel, Iron & Ferro Alloy | s v   |                       |  |  |
| Category *                    | 1        | MSME                                                        | τ                                | EM-II Num   | ber*         | :    |                           |       |                       |  |  |
| Investment Amount(in Crore) * | 1        |                                                             |                                  | Udyog Aad   | lhaar *      | :    |                           |       |                       |  |  |
| Tin No *                      | :        |                                                             |                                  | PAN Numb    | er *         | :    |                           |       |                       |  |  |
| Contact Person *              | 1        | AUINDER SIN                                                 | GH DHIR                          | Office Tele | phone No *   | :    |                           |       |                       |  |  |
| Mobile No *                   | :        | 9437020597                                                  |                                  | Alternative | Mobile No.   | :    |                           |       |                       |  |  |
| Email Id *                    | :        | quinderdhir@g                                               | jmail.com                        | Alternative | Email Id     | :    |                           |       |                       |  |  |
| Address *                     | :        | NH-55, TURAN<br>759122 , TS 3<br>INDUSTRIAL<br>ESTATE, ANGU | IG , ANUGUL ,<br>/1<br>JL,759122 | Remarks (I  | lf any)      | :    |                           | li li |                       |  |  |
|                               |          | Maximum 430 c                                               | haracters                        |             |              |      | Maximum 500 characters    |       |                       |  |  |

• If industry category is selected to be **Large**, then provide the IEM Number as shown in the screen below-

| Home About Us - Ins           | pecti | on Framework                                                 | Inspection Form                  | nats FAQ   | Industries   | List | Inspection Schedule       | SOP | Industry Registrat |  |  |
|-------------------------------|-------|--------------------------------------------------------------|----------------------------------|------------|--------------|------|---------------------------|-----|--------------------|--|--|
| A / Industry Request Form     |       |                                                              |                                  |            |              |      |                           |     |                    |  |  |
| District *                    | :     | Angul                                                        | •                                | Block *    |              | : [  | Anugul                    | •   |                    |  |  |
| Industry Name *               | 1     | M/S UNITED E                                                 | NGINEERING ,                     | Sector *   |              | : [  | Steel, Iron & Ferro Alloy | s v |                    |  |  |
| Category *                    | :     | Large                                                        | _                                |            | iber*        | : (  |                           |     |                    |  |  |
| Investment Amount(in Crore) * | :     |                                                              |                                  |            |              |      |                           |     |                    |  |  |
| Tin No *                      | 1     |                                                              |                                  | PAN Num    | iber *       | : (  |                           |     |                    |  |  |
| Contact Person *              | 1     | AUINDER SING                                                 | GH DHIR                          | Office Te  | lephone No * | : (  |                           |     |                    |  |  |
| Mobile No *                   | 1     | 9437020597                                                   |                                  | Alternativ | e Mobile No. | : (  |                           |     |                    |  |  |
| Email Id *                    | 1     | quinderdhir@g                                                | ımail.com                        | Alternativ | e Email Id   | : (  |                           |     |                    |  |  |
| Address *                     | :     | NH-55, TURAN<br>759122 , TS 3/<br>INDUSTRIAL<br>ESTATE, ANGU | IG , ANUGUL ,<br>/1<br>JL,759122 | Remarks    | (If any)     | :    |                           | li  |                    |  |  |
|                               |       | Maximum 430 c                                                | haracters                        |            |              | ľ    | Maximum 500 characters    |     |                    |  |  |
|                               |       | s                                                            | ubmit Reset                      |            |              |      |                           |     |                    |  |  |

- Enter the valid <u>TIN No.</u> in the textbox provided-
  - If the TIN number is verified by the Commercial Tax Dept. then the user can submit the form.
- Enter the PAN number in the given space.
- Enter the name of the Contact Person in the given textbox.
- Provide the <u>Office Telephone No.</u> and <u>Mobile No.</u> of the Contact Person.
- Enter the <u>Alternative Mobile No.</u> if any.
- Provide the <u>Email Id</u> and <u>Alternative Email Id</u> of the contact person.
- The details of the industry <u>Address</u> is auto-displayed in the given text area.
- Enter <u>Remarks</u> for registration.

Click the **Submit** button to finish registration.

If the TIN number and PAN number is valid for the industry, then the industry login credentials are sent to the mobile number and Email Id as provided.

c. In case the industry name does not exists in the Industry Name search list-

Then click the Click here (as highlighted) option in the Industry Registration screen-

| ( |            | )ISHA<br>portunities | Central Inspectio           | n Framework              |             |                 |                     |            | Industry Login        | Portal Login |
|---|------------|----------------------|-----------------------------|--------------------------|-------------|-----------------|---------------------|------------|-----------------------|--------------|
|   | Home       | About Us 👻           | Inspection Framework        | Inspection Formats       | FAQ         | Industries List | Inspection Schedule | SOP        | Industry Registration | on           |
|   | 🃸 / Indu   | ustry Registratio    | n                           |                          |             |                 |                     |            |                       |              |
| h | ndusti     | ry Registra          | ation                       |                          |             |                 |                     |            |                       |              |
|   | Note: }    | Kindly search yo     | ur industry name by selecti | ng the option given belo | w, If not f | ound click here | Click here          | to fill ti | ne Industry Reque     | est form     |
|   | District * | : -Sel               | ect- 🔻                      | Block :Select-           | -           | ¥               |                     |            |                       |              |
|   | Industry   | Name :Sele           | ict                         |                          |             | •               |                     |            |                       |              |

On doing so, the user is redirected to the Industry Request Form is displayed-

| Home About Us <del>-</del> Insp | pection Framework Inspection F | ormats FAQ Industries L | ist Inspection Schedule | SOP | Industry Registration |
|---------------------------------|--------------------------------|-------------------------|-------------------------|-----|-----------------------|
| 倄 / Industry Request Form       |                                |                         |                         |     |                       |
| District *                      | : -Select-                     | • Block *               | :Select                 | ¥   |                       |
| Industry Name *                 | :                              | Sector *                | : -Select-              | T   |                       |
| Category *                      | : MSME                         | ▼ EM-II Number*         | :                       |     |                       |
| Investment Amount(in Crore) *   | :                              | Udyog Aadhaar *         | :                       |     |                       |
| Tin No *                        | :                              | PAN Number *            | :                       |     |                       |
| Contact Person *                | :                              | Office Telephone No *   | :                       |     |                       |
| Mobile No *                     | :                              | Alternative Mobile No.  | :                       |     |                       |
| Email Id *                      | :                              | Alternative Email Id    | :                       |     |                       |
|                                 |                                |                         |                         |     |                       |
| Address *                       | :                              | Remarks (If any)        | :                       | 4   |                       |
|                                 | Maximum 500 characters         |                         | Maximum 500 characters  | ;   |                       |
|                                 | Submit Res                     | et                      |                         |     |                       |

- Select the name of the <u>District</u> and <u>Block</u> from the respective drop down list.
- Enter the <u>Industry Name</u> for which registration is to be made followed by selecting the <u>Sector</u>.

- Select the <u>Category</u> of the industry from the drop down list either as **MSME** or Large.
- Accordingly, enter the EM-II (for MSME) or IEM Number (for Large) in the textbox provided.
- Enter the valid <u>TIN No.</u> in the textbox provided-
  - If the TIN number is verified by the Commercial Tax Dept. then the user can submit the form.
- Enter the <u>PAN Number</u> for the industry user.
- Enter the name of the <u>Contact Person</u> in the given textbox.
- Provide the <u>Office No.</u> and <u>Mobile No.</u> of the Contact Person.
- Enter the <u>Alternative Mobile No.</u> if any.
- Provide the <u>Email Id</u> and <u>Alternative Email Id</u> of the contact person.
- Enter the details of the industry <u>Address</u> in the text area provided.
- Click the **Submit** button to finish registration.

After registration, the request form has to be validated and verified by IPICOL.

After verification, the industry will receive a User Id and Password in the mobile number and email id provided.